## ipad のスクリーンキーボードの使い方

文字入力が必要になると、画面にスクリーンキーボードが表示されます。

| € <b>+</b>        | <b>()</b> | <u>∔</u> 40pt <b>B</b> <u>A</u> | # ≡ つ ⊂ ⊑      | 0 0        | •                       |
|-------------------|-----------|---------------------------------|----------------|------------|-------------------------|
|                   |           |                                 |                |            |                         |
|                   |           |                                 |                |            |                         |
|                   |           |                                 |                |            |                         |
|                   |           |                                 |                |            |                         |
| 5 c 🖪             |           |                                 |                |            |                         |
| 1 2<br><b>Q W</b> | e i       | 4 5<br>r t                      | 6 7 8<br>V U İ | 9 0<br>0 D | $\overline{\mathbf{x}}$ |
| @ #               |           | - *                             |                |            |                         |
| a s               | d         | g                               | hj             | K I        | 4                       |
| ↔<br>Z            | » ~       | v                               | b n m          | !?         | _                       |
| .?12:             | ç         |                                 |                | abc        | Ĩ                       |
|                   |           |                                 |                |            |                         |

キーをタップすると、文字入力できます。写真は、ローマ字入力モードになっています。

|                                                                                                    | ٢   | €              | 🖉 (는 40pt B 🛕 🕷 🗄 는 근 🖬 🌉               | 0     |
|----------------------------------------------------------------------------------------------------|-----|----------------|-----------------------------------------|-------|
|                                                                                                    |     | え              |                                         |       |
| ि दे 🕅 👘 👘                                                                                                |     | 501 z #        | 絵 e 江 エ ゑ ええと 栄 ヱ                       | 舟 ^   |
| 1 <b>q v e r t y u i o</b>                                                                                | p × | 1 2 3<br>q W e | 4 5 6 7 8<br>r t y u i                  | °°°   |
|                                                                                                    | ←   | a s            | x - t t t t t t t t t t t t t t t t t t | 確定    |
| $\begin{tabular}{ c c c c c c c } \hline & & & & & \\ \hline & & & & \\ \hline & & & & \\ \hline & & & &$ | ? _ | ☆ %   Z X      | ~ / ; :<br>c v b n m                    | ! ? – |
| .?123 🕀 🖉                                                                                                 | c   | .?123          | 次候補                                     | abc 🛒 |

「え」を表示するには、「e」をタップします。 「え」が表示されます。

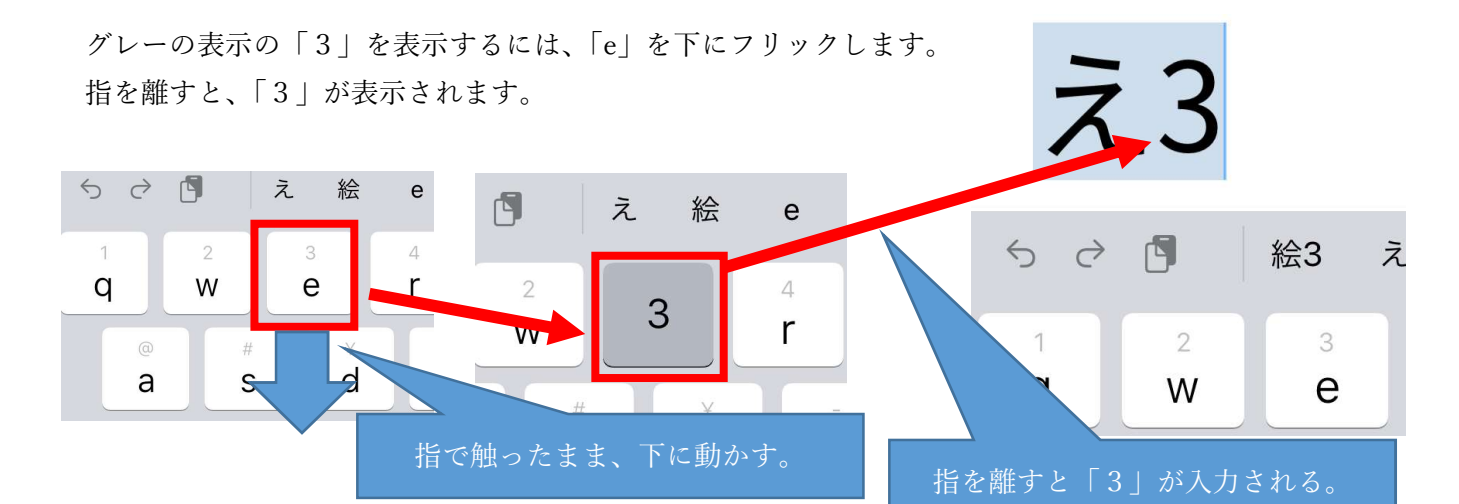

## 入力モードの切り替え方

地球儀マーク・.?123マークをタップしていくと、入力モードが切り替わります。

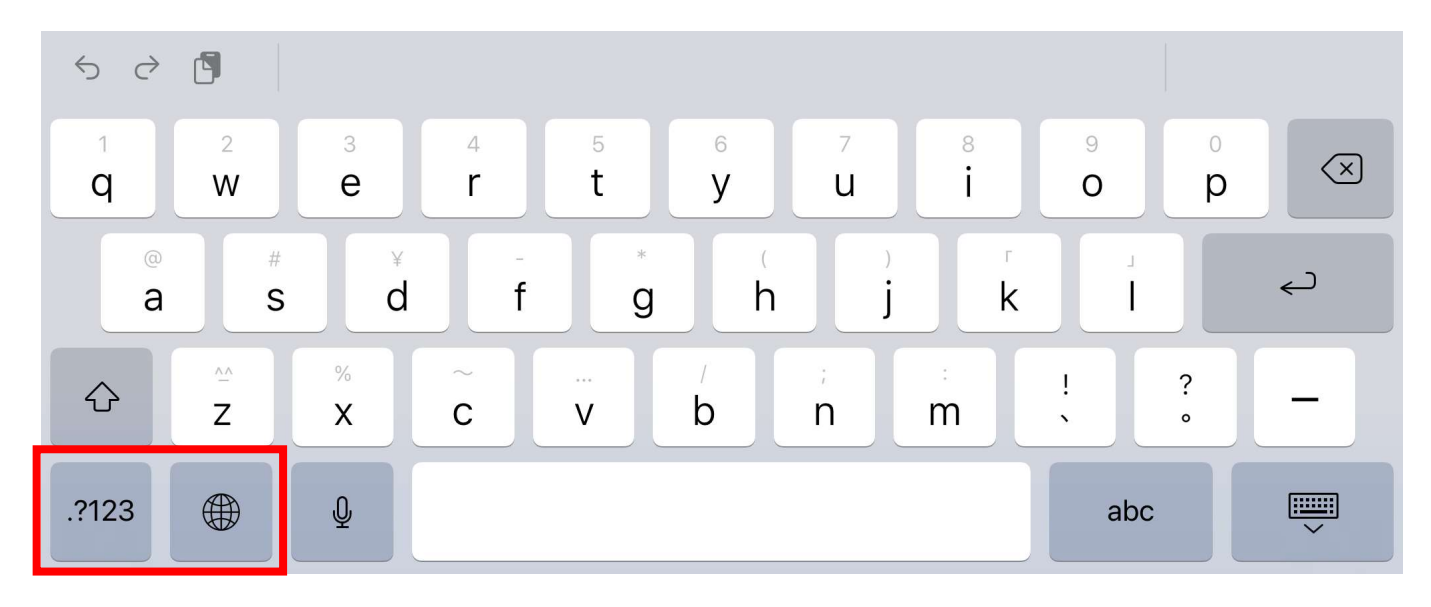

| ☆123 | г | L | わ | 6 | や | ま | は           | な | ∕t: | đ | か | あ | $\propto$ |
|------|---|---|---|---|---|---|-------------|---|-----|---|---|---|-----------|
| ABC  | 1 | ? | を | b |   | み | V           | に | ち   | L | き | い | 空白        |
| あいう  | ! |   | h | る | ø | む | <i>\</i> Z\ | ぬ | 2   | す | < | う | 75/7      |
| Q    |   |   | - | ħ |   | め | ~           | ね | τ   | せ | け | え | 议行        |
| •    |   |   | ٣ | 3 | よ | も | ほ           | Ø | ٤   | そ | г | お | Ŵ         |
|      |   |   |   |   |   |   |             |   |     |   |   |   |           |

| <b>−</b><br>1 | 々<br>2 | ×<br>3 | 4 | {<br>5 | )<br>6 | 7<br>7 | "<br>8 | ,<br>9 | 0<br>0 | $\langle \times \rangle$ |
|---------------|--------|--------|---|--------|--------|--------|--------|--------|--------|--------------------------|
| \$<br>@       | €<br># | £<br>¥ |   | *      | 0<br>( | )      | Г<br>Г | L      |        | Ļ                        |
| #+=           | ∧_^    | %      | + |        | )<br>/ | < >;   |        | !      | ?      | #+=                      |
| あいう           | ۲      | Ŷ      |   |        |        |        |        | 5      | あいう    | ×                        |
|               |        |        |   |        |        |        |        |        |        |                          |

絵文字表示に切り替わったときは、「あいう」をタップします。

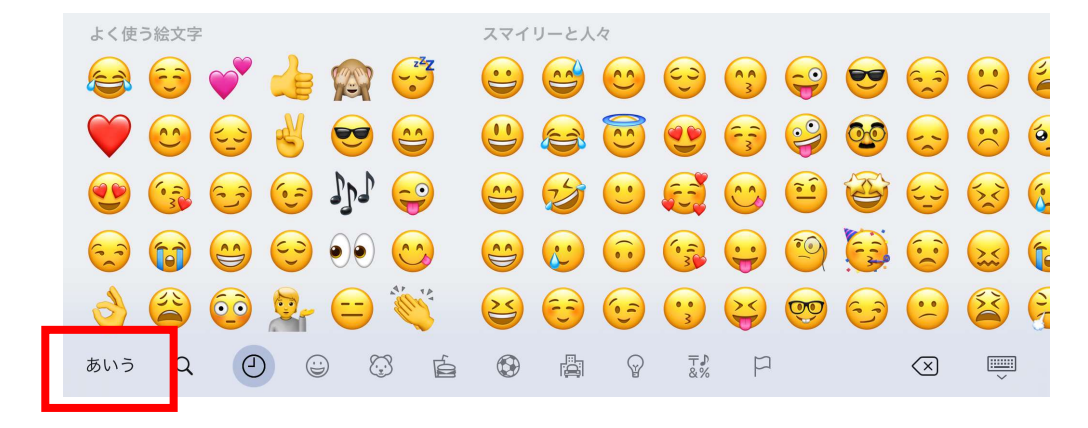

↑ を押すと、入力文字が一時的に変わります。 小文字→大文字

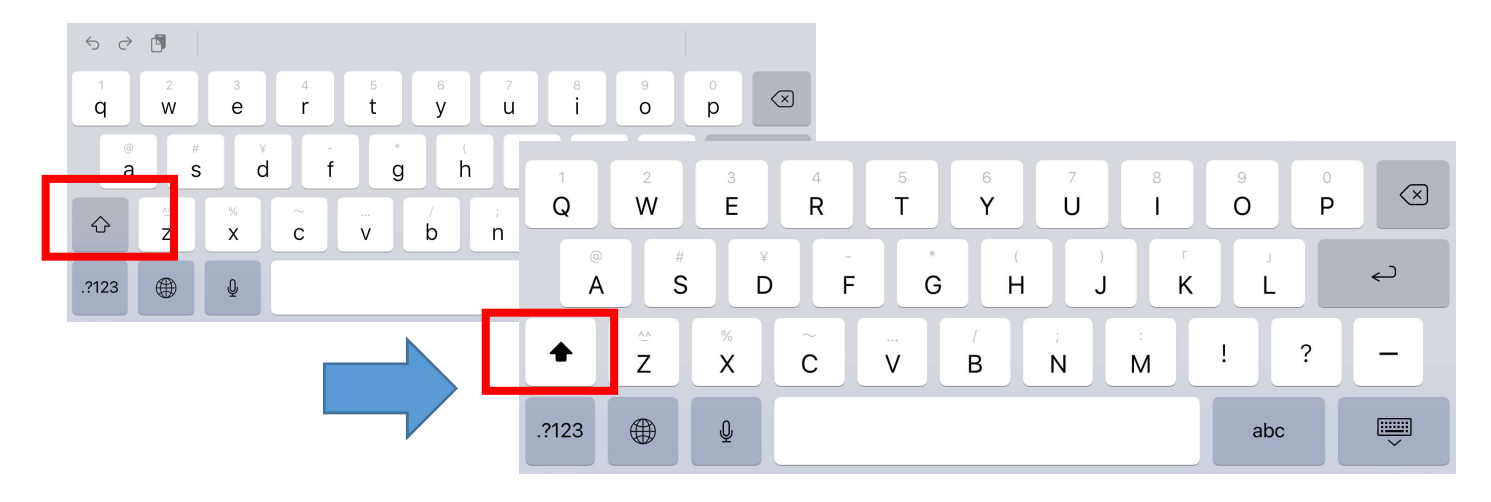

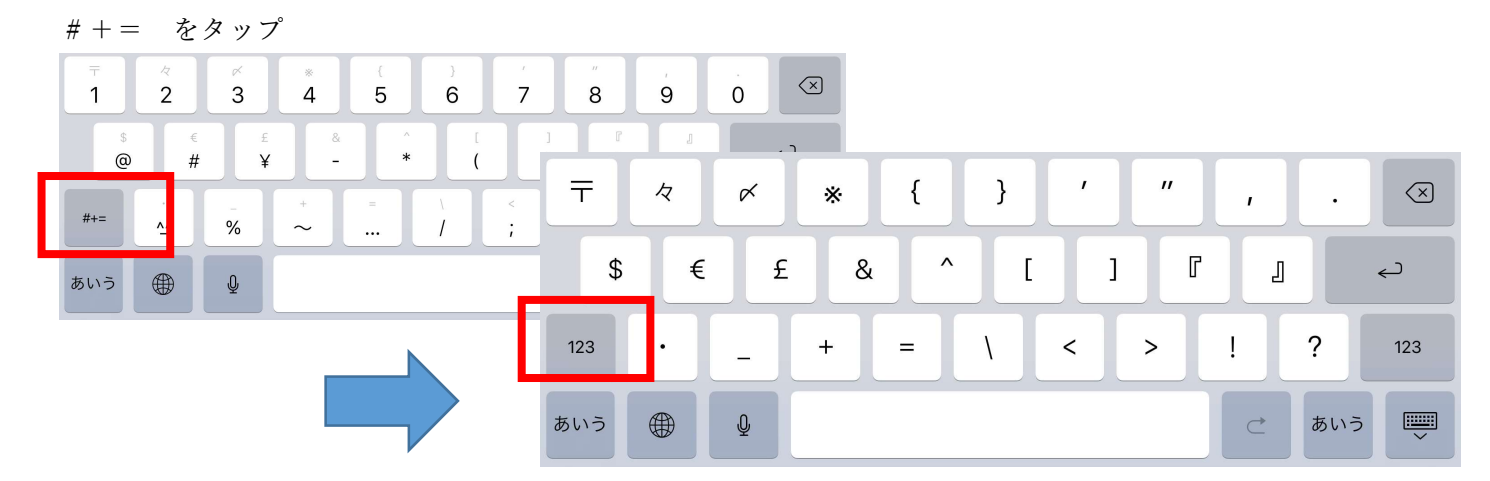

ローマ字入力モード

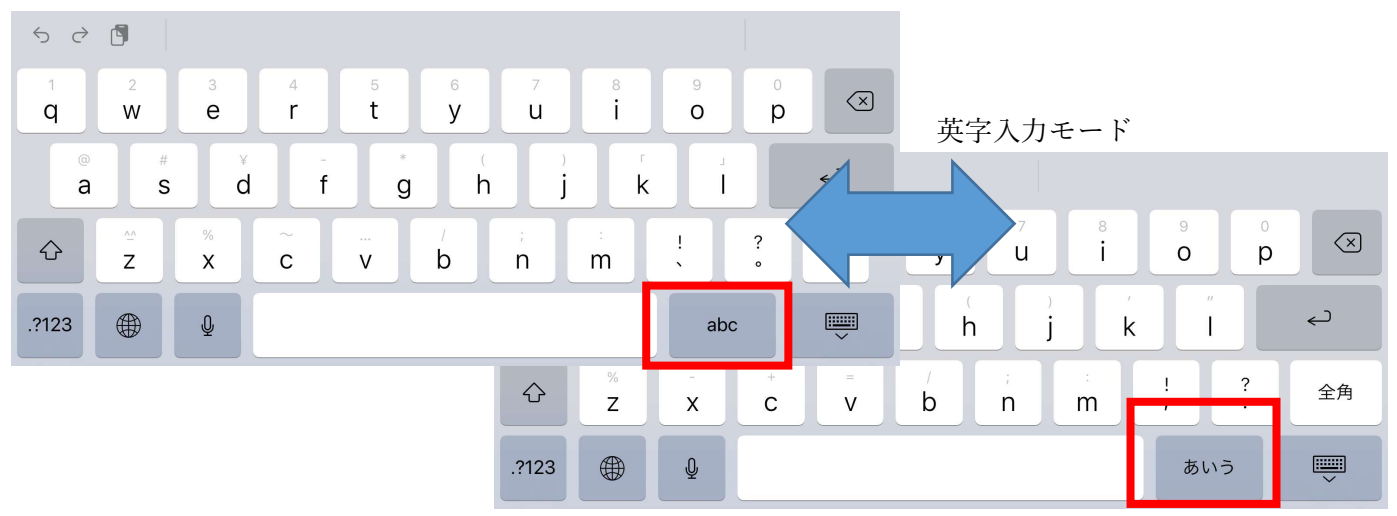

スクリーンキーボードを画面から消したい場合は、キーボードマークをタップします。

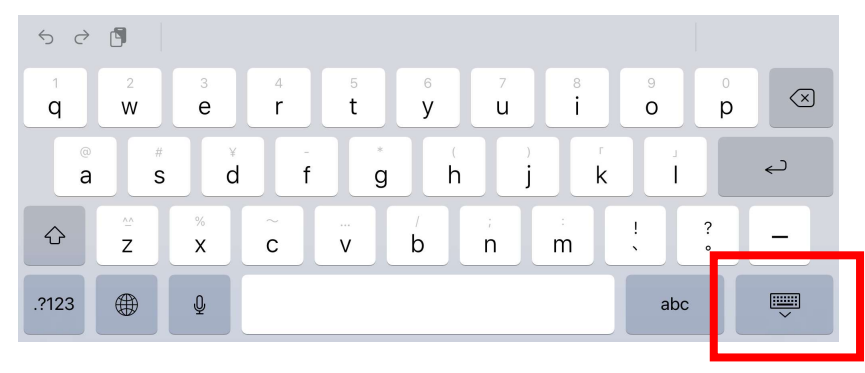